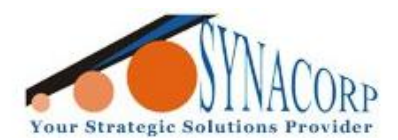

No.9, 1st Floor, Lorong 1/SS2, Bandar Tasek Mutiara, 14120 Simpang Ampat, S.Prai (S), Penang Tel : +604.502.1726 Hunting Line : 012.403.3474 Fax : +604.502.1726 (Website) <u>http://www.synacorp.my</u> (Email) <u>sales@synacorp.com.my</u>

# Using DHT22 Digital Temperature & Humidity Sensor

# Module with Arduino

Introduction:

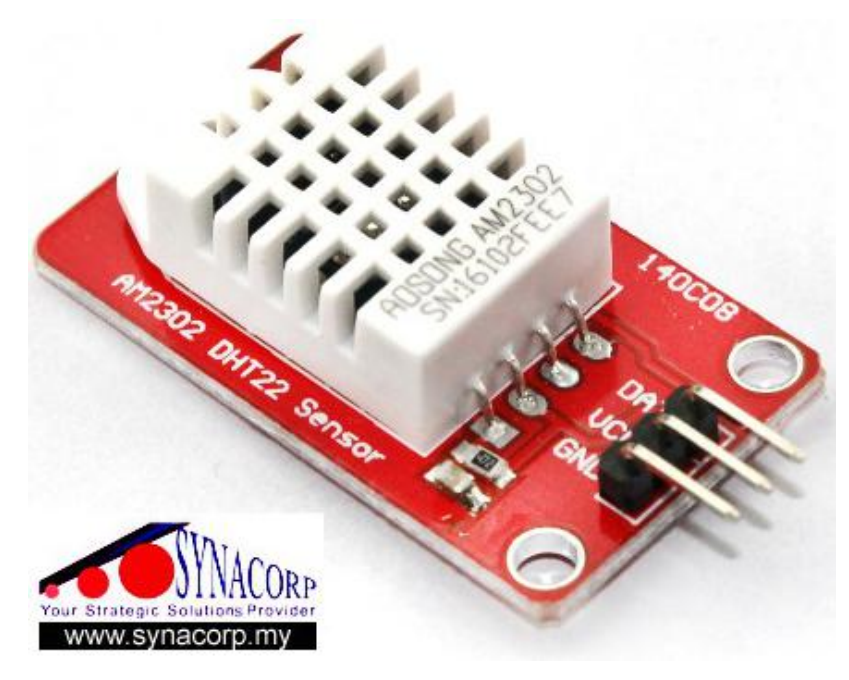

The DHT sensors are made of two parts, a capacitive humidity sensor and a thermistor. There is also a very basic chip inside that does some analog to digital conversion and spits out a digital signal with the temperature and humidity. The digital signal is fairly easy to read using any microcontroller.

In this tutorial, the DHT22 sensor will be used along side with Arduino to take a temperature and humidity reading. This sensor are suitable to use for basic data logging.

## Feature/Details:-

- Type: AM2302
- Accuracy resolution: 0.1
- Humidity range: 0-100%RH
- Temperature range: -40~80°C
- Humidity measurement precision: ±2%RH
- Temperature measurement precision: ±0.5°C

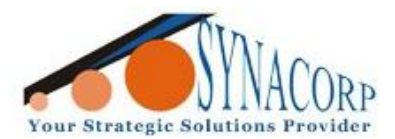

No.9, 1st Floor, Lorong 1/SS2, Bandar Tasek Mutiara, 14120 Simpang Ampat, S.Prai (S), Penang Tel : +604.502.1726 Hunting Line : 012.403.3474 Fax : +604.502.1726 (Website) http://www.synacorp.my (Email) sales@synacorp.com.my

### Pin-out differences between DHT22 sensor and DHT22 Sensor Module:-

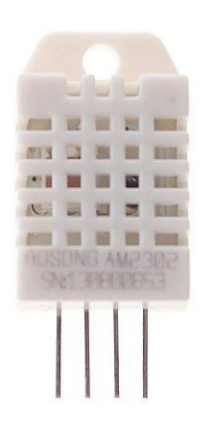

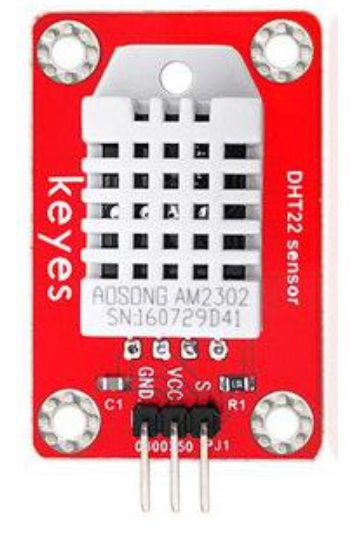

|     | DHT22 W | ithout Module/     |     | DHT22 V | Vith Module        |
|-----|---------|--------------------|-----|---------|--------------------|
| Pin | Name    | Description        | Pin | Name    | Description        |
| 1   | VDD     | Power (3.3v - 5V)  | 1   | GND     | Ground             |
| 2   | SDA /   | Serial Data /      | 2   | VCC     | Power (3.3v - 5V)  |
|     | DATA    | Bidirectional Port |     |         |                    |
| 3   | NC      | Empty              | 3   | SDA /   | Serial Data /      |
|     |         |                    |     | DATA    | Bidirectional Port |
| 4   | GND     | Ground             |     |         | ·                  |

## **Objective:-**

The DHT22 sensor will sense the Temperature & Humidity level and the reading values will be displayed at the Serial Monitor tab.

## **Component Needed:-**

- Arduino UNO (Mega & Nano compatible)
- DHT22 Digital Temperature & Humidity Sensor Module
- Few Jumper Wires
- Breadboard

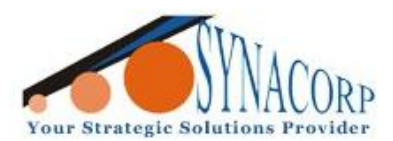

## Procedure:-

 Connect the DHT22 sensor with Arduino based on Picture and Table below.

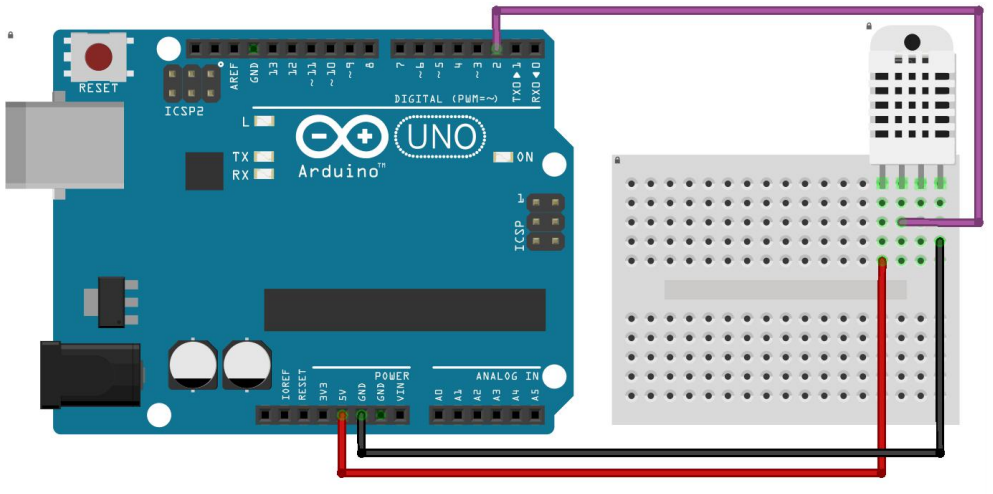

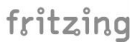

| Arduino UNO | DHT22 Sensor |
|-------------|--------------|
| 2           | SDA / Data   |
| 3.3v        | VDD          |
| GND         | GND          |
| -           | NC           |

 <u>Download</u> the library from given link below. Open Arduino IDE install the library by clicking on Sketch > Include Library > Add .ZIP Library.... Then navigate to the downloaded library and click on Open.

| CO DHT22                            | Arduino 1.8.5                                                                  |                                                 |
|-------------------------------------|--------------------------------------------------------------------------------|-------------------------------------------------|
| File Edit                           | Sketch Tools Help                                                              |                                                 |
| OHT22                               | Verify/Compile Ctrl+R<br>Upload Ctrl+U<br>Upload Using Programmer Ctrl+Shift+U | Q<br>•                                          |
| 1 #in<br>2<br>3 DHT                 | Export compiled Binary Ctrl+Alt+S                                              |                                                 |
| 4<br>5 <b>voi</b>                   | Include Library<br>Add File                                                    | ∆<br>Manage Libraries                           |
| 6 { 5<br>7 Se<br>8 Se<br>9 Se<br>10 | erial.begin(9600);<br>erial.println();<br>erial.println("Status\tHumidity      | Add .ZIP Library<br>Arduino libraries<br>Bridge |
| 11 dł                               | nt.setup(2); // data pin 2                                                     | EEPROM                                          |

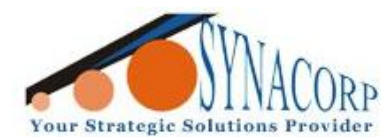

No.9, 1st Floor, Lorong 1/SS2, Bandar Tasek Mutiara, 14120 Simpang Ampat, S.Prai (S), Penang Tel : +604.502.1726 Hunting Line : 012.403.3474 Fax : +604.502.1726 (Website) http://www.synacorp.my (Email) sales@synacorp.com.my

| Look in:   | Downloads                    | ▼] 🦻 🖾 • |
|------------|------------------------------|----------|
| -          | 🎉 Assignment                 |          |
|            | DHT11_library                |          |
| cent Items | 🍌 Diode                      |          |
|            | 🎍 GestureTest                |          |
| _          | 🍰 LED                        |          |
| -          | 🕌 LIB                        |          |
| Desktop    | 🍌 Mifare-M302-master         |          |
|            | 🍌 Old                        |          |
| EX         | 퉬 PcproxRFIDReader           |          |
| -          | 🍌 pdf                        |          |
| Documents  | J PIC                        |          |
|            | 🗼 RES                        |          |
|            | 🎍 rfid-master                |          |
|            | V3                           |          |
| Computer   | II ZIP                       |          |
|            | DHT11_library                |          |
|            | iid master (1)               |          |
|            | 🔚 rfid-master                |          |
| Network    |                              |          |
|            |                              |          |
|            |                              |          |
|            |                              |          |
|            |                              |          |
|            |                              |          |
|            |                              |          |
|            |                              |          |
|            |                              |          |
|            |                              |          |
|            | File name: DHT11 library zin | Open     |

 Copy and Paste the following provided program code into Arduino IDE. Connect the Arduino to the PC then click on Verify and after that click on Upload button.

```
#include "DHT.h"
DHT dht;
void setup()
{
  Serial.begin(9600);
  Serial.println();
  Serial.println("Status\tHumidity (%)\tTemperature (C)\t(F)");
  dht.setup(2); // data pin 2
}
void loop()
{
  delay(dht.getMinimumSamplingPeriod());
  float humidity = dht.getHumidity();
  float temperature = dht.getTemperature();
  Serial.print(dht.getStatusString());
  Serial.print("\t");
  Serial.print(humidity, 1);
  Serial.print("\t\t");
  Serial.print(temperature, 1);
  Serial.print("\t\t");
}
```

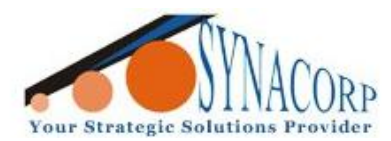

No.9, 1st Floor, Lorong 1/SS2, Bandar Tasek Mutiara, 14120 Simpang Ampat, S.Prai (S), Penang Tel : +604.502.1726 Hunting Line : 012.403.3474 Fax : +604.502.1726 (Website) http://www.synacorp.my (Email) sales@synacorp.com.my

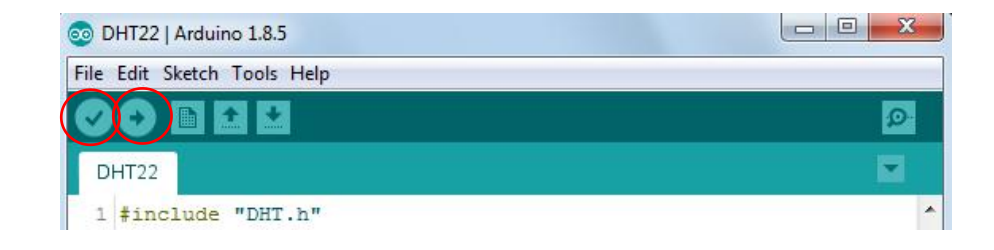

4) After finish uploading the program code to the Arduino, Open the SerialMonitor tab to see the Temperature & Humidity value reading. Done!!!

| lit Sketch 1 | Fools Help   |                 |      |                  |  |
|--------------|--------------|-----------------|------|------------------|--|
|              |              |                 |      | Serial Monitor 👂 |  |
| 00 COM2      |              |                 | _    | E .              |  |
|              |              |                 |      |                  |  |
| Status       | Humidity (%) | Temperature (C) | (F)  |                  |  |
| OK           | 45.0         | 30.4            | 86.7 |                  |  |
| OK           | 44.4         | 30.4            | 86.7 |                  |  |
| OK           | 44.1         | 30.4            | 86.7 |                  |  |
| OK           | 43.4         | 30.4            | 86.7 |                  |  |
| OK           | 42.8         | 30.4            | 86.7 |                  |  |
| OK           | 42.3         | 30.3            | 86.5 |                  |  |
| OK           | 42.1         | 30.3            | 86.5 |                  |  |
| OK           | 42.0         | 30.3            | 86.5 |                  |  |
| OK           | 41.8         | 30.3            | 86.5 |                  |  |
| OK           | 41.8         | 30.3            | 86.5 |                  |  |
| OK           | 41.8         | 30.3            | 86.5 |                  |  |
| OK           | 41.5         | 30.3            | 86.5 |                  |  |
| OK           | 41.2         | 30.3            | 86.5 |                  |  |
|              |              |                 |      |                  |  |

### Sample Pictures

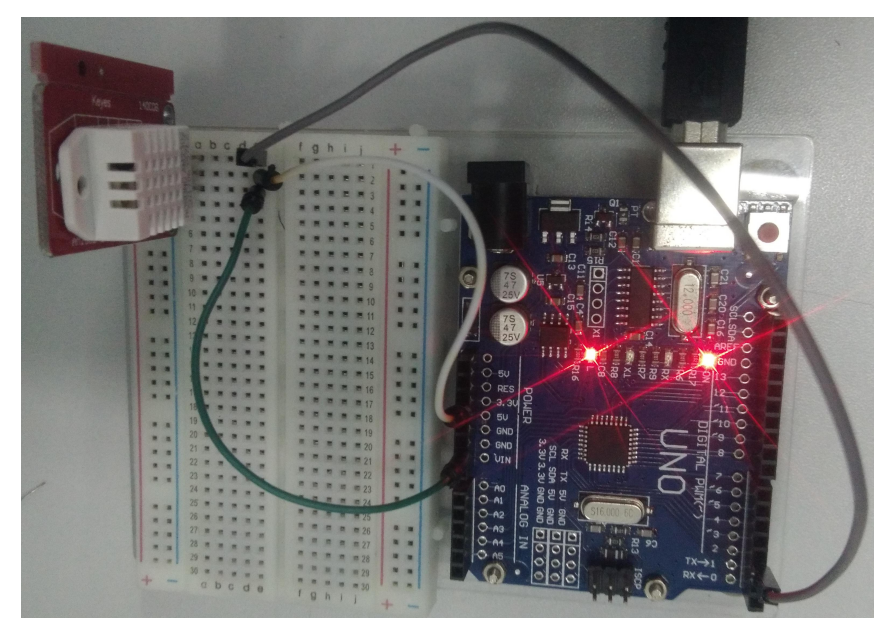